### Handy/Tablet

#### Cookies löschen in Google Chrome – auf iOS und Android

- Öffnen Sie das Menü oben rechts im Browser (drei Punkte) und wählen Sie "Einstellungen" aus.
- Wählen Sie unter dem Menüpunkt "Erweitert" die Einstellungen zum "Datenschutz" aus.
- Unter "Browserdaten löschen" haben Sie nun die Möglichkeit, gespeicherte Cookies zu entfernen.

# Cookies löschen in Safari – iOS-Version

- Öffnen Sie die Einstellungen Ihres iPhones oder iPads.
- Tippen Sie auf "Safari" und in dem Untermenü auf die Schaltfläche "Verlauf und Websitedaten löschen".
- Wählen Sie "Erweitert" und dort schließlich "Website Daten löschen" aus.
- Mit einem Klick auf "Alle Website-Daten löschen" werden die Cookies entfernt.
- •

## Computer/Laptop

#### Cookies löschen in Google Chrome – Desktop-Version

- Klicken Sie auf das Menü-Symbol oben rechts im Browser (drei Punkte) und wählen Sie "Einstellungen" aus.
- Scrollen Sie nach unten, bis Sie weitere Menüpunkte durch einen Klick auf "Erweitert" ausklappen können.
- Dort finden Sie unter der Überschrift "Datenschutz und Sicherheit" als letzten Punkt die Option "Browserdaten löschen".
- Sie können auswählen, ob lediglich Cookies aus der letzten Stunde oder alle bisher gespeicherten Daten gelöscht werden sollen.

## Cookies löschen in Safari – Mac-Version

- Wählen Sie im Safari-Browser zunächst "Safari" und dann "Einstellungen" aus.
- Öffnen Sie die "Datenschutz"-Einstellungen.
- Unter "Websitedaten verwalten" können Sie die Datenkomponenten einzelner oder aller besuchten Websites entfernen.

#### Cookies löschen in Microsoft Edge

- Öffnen Sie im Browser oben rechts das Menü (drei Punkte).
- Wählen Sie dort das Untermenü "Einstellungen" aus.
- Unter "Datenschutz und Sicherheit" finden Sie direkt unter "Browserdaten löschen" die Optionen zum Entfernen oder Blockieren von Cookies.

#### **Cookies löschen in Mozilla Firefox**

- Klicken Sie auf das Menü-Symbol oben rechts im Browser (Hamburger-Symbol) und wählen Sie den Unterpunkt "Einstellungen" aus.
- Wählen Sie im sich neuöffnenden Tab die Einstellungen zu "Datenschutz & Sicherheit" auf der linken Seite aus.
- Unter der Überschrift "Cookies und Website-Daten" haben Sie nun die Möglichkeit, Ihre gespeicherten Daten zu verwalten und nur die einzelner Websites oder alle gespeicherten Cookies zu löschen.